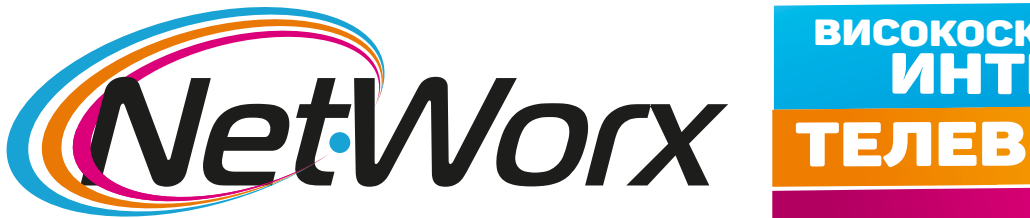

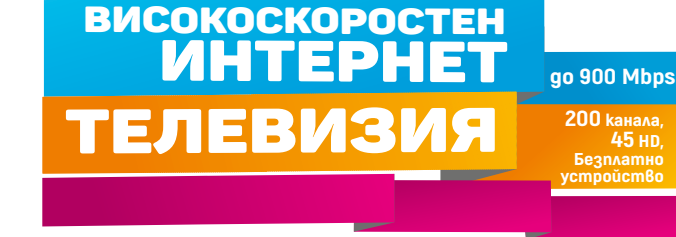

## Ръководство за настройките на каналите на телевизор SONY

1. Отваряме Меню избираме Настройки и влизаме в Настройки на цифрова ТВ.

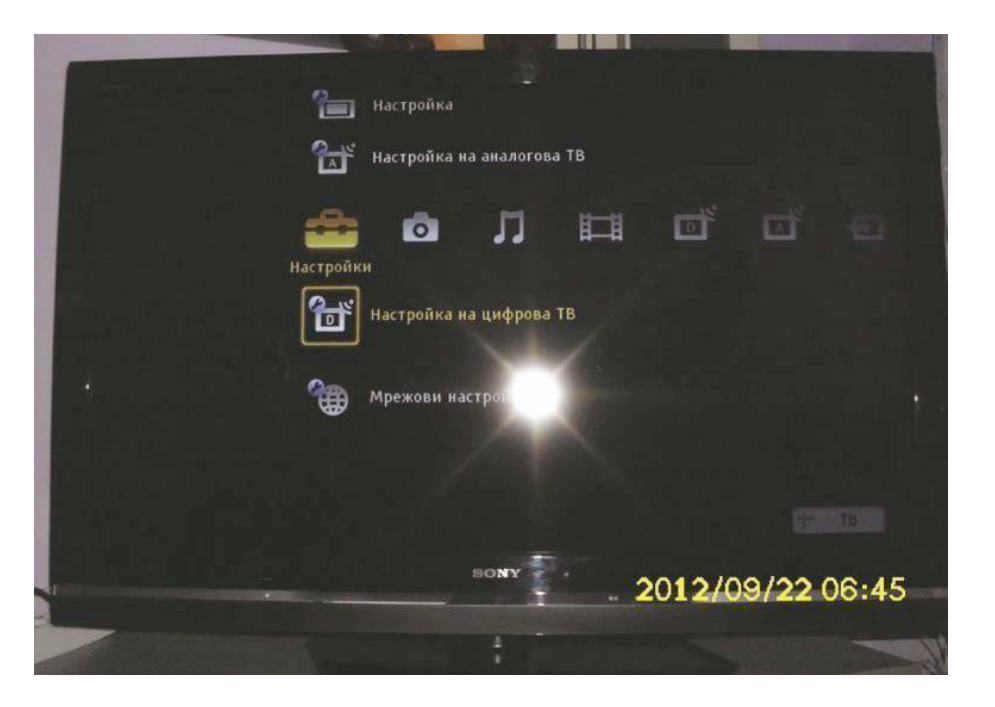

Нетуоркс България ЕООД, Русе, ул. Църковна независимост 18

4. Влизате в Излъчване, след което избирате опция Автонастройка честота.

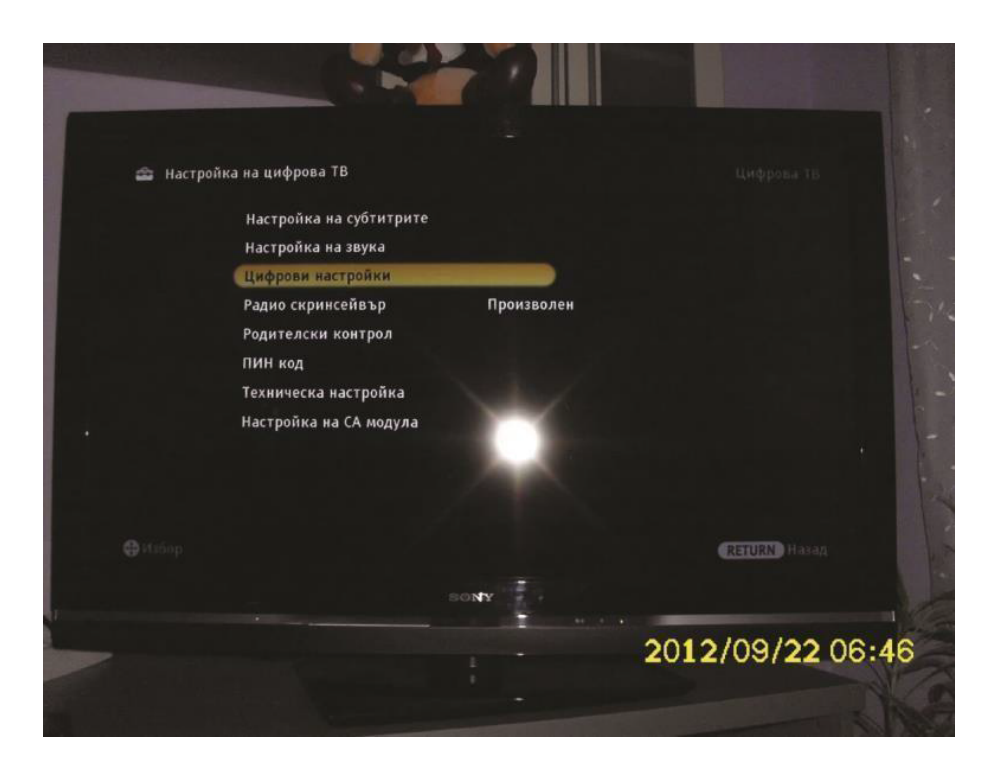

3. Избирате **Цифрови настройки**.

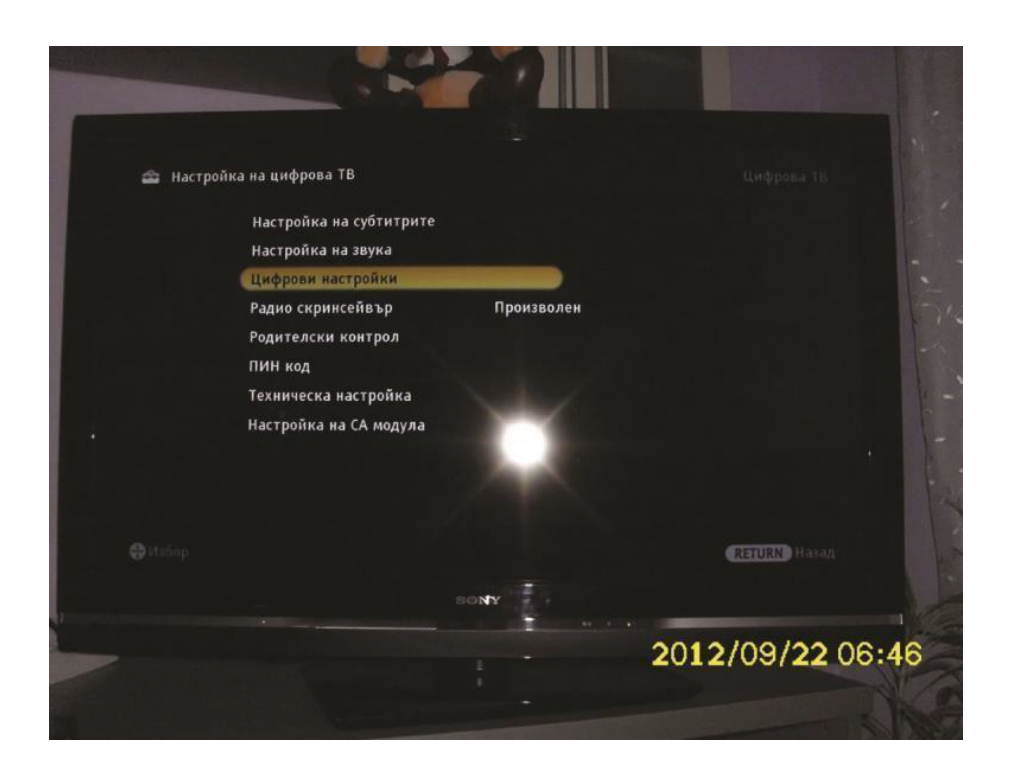

2

4. След това трябва да изберете Автомат. цифрова настройка.

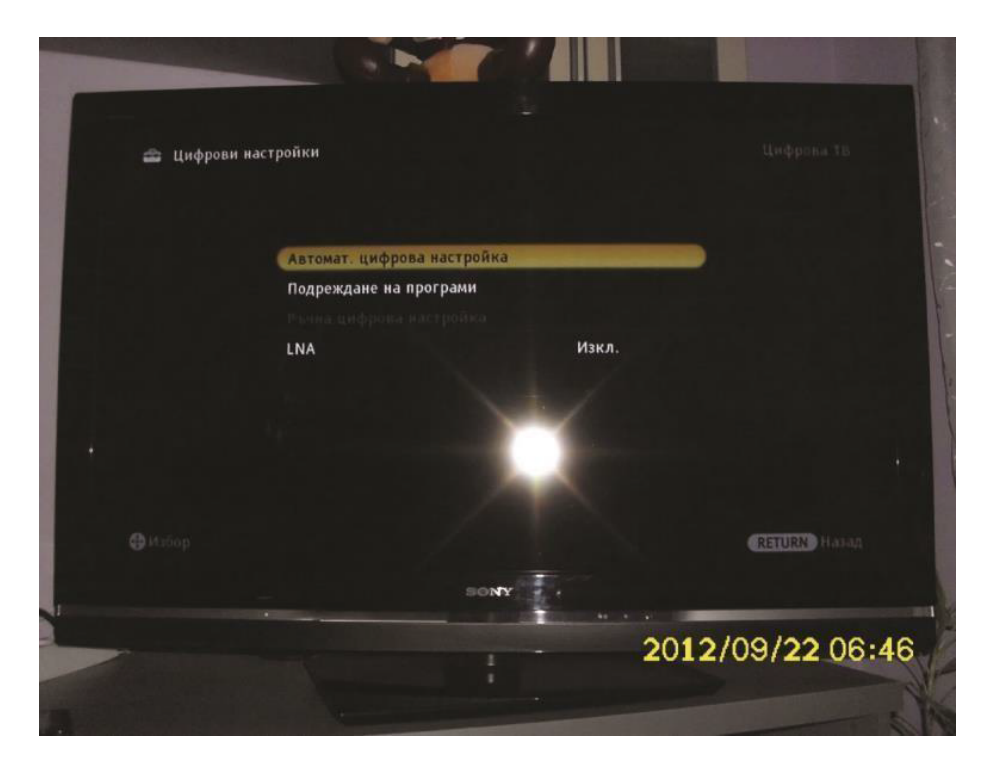

5. Потвърждаваме се с ДА.

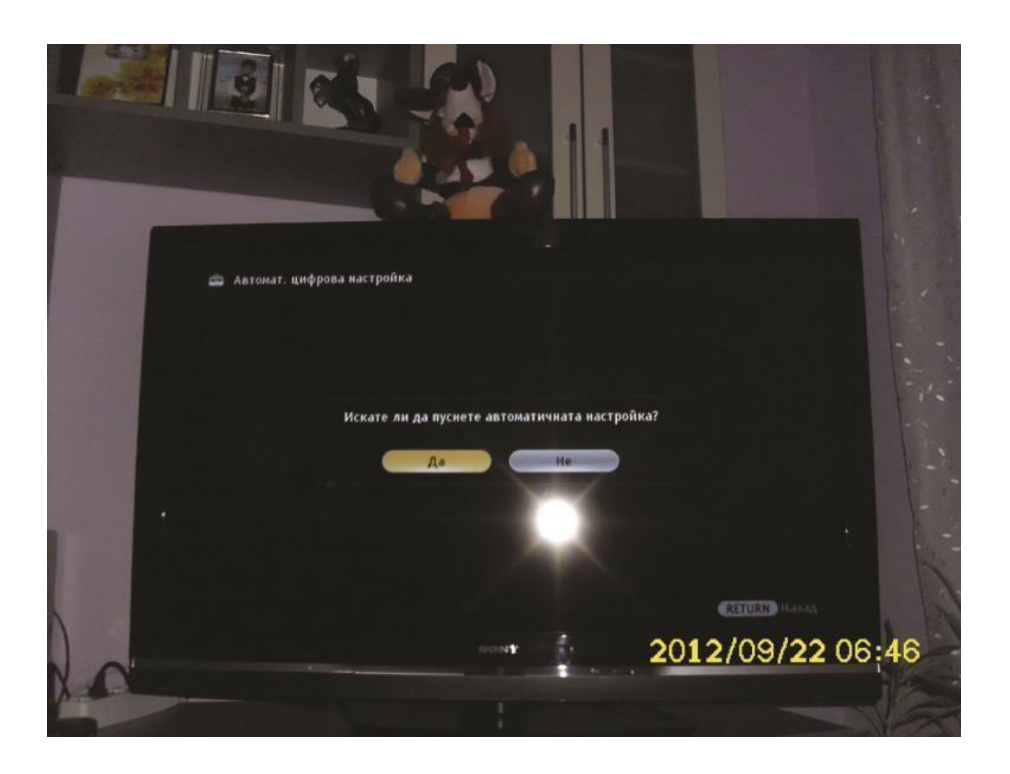

4. Избирате Кабел.

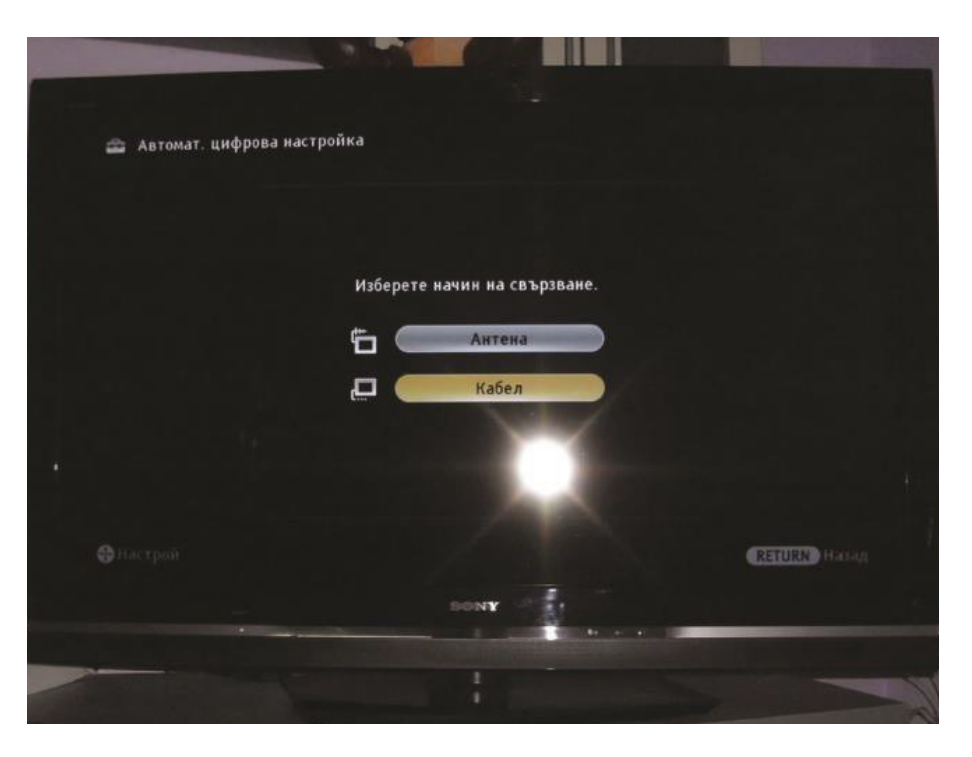

5. За Начин на сканиране избирате Пълно сканиране и натискате бутона Започни.

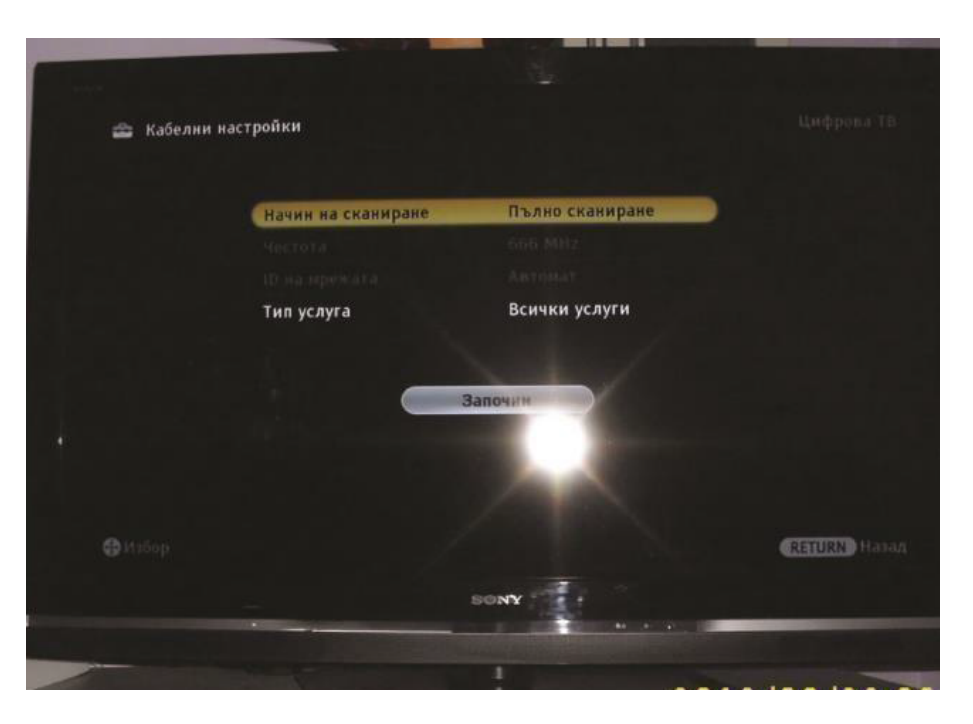